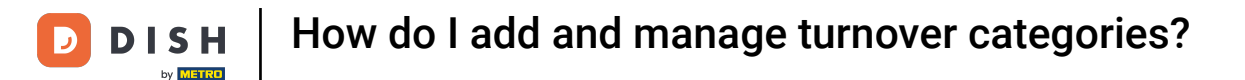

i

Welcome to the DISH POS dashboard. In this tutorial, we show you how to add and manage turnover categories.

| DISH POS v3.65.0                                     | (V) Demo EN Video 0                                            |              | 😚 Dish Su                                | pport 🚺                                  | Demo DISH POS 🗸                               |
|------------------------------------------------------|----------------------------------------------------------------|--------------|------------------------------------------|------------------------------------------|-----------------------------------------------|
| <ul> <li>Minimise menu</li> <li>Dashboard</li> </ul> | Dashboard                                                      |              |                                          |                                          |                                               |
| 🕎 Products 🗸                                         |                                                                |              |                                          |                                          | Show amounts including VAI                    |
| $\gamma$ Finance $\checkmark$                        | Today's turnover data<br>Turnover                              | Transactions | Average spen                             | ding                                     | Open orders                                   |
| දිාි General ✔                                       | £ 0 00                                                         | 0            | £00                                      | 0                                        |                                               |
| □ Payment ~ ↓ Self-service ~                         | € 0.00                                                         | 0            | £ 0.0                                    | 0                                        | Amount<br>O<br>Last update:<br>Today at 11:21 |
|                                                      | Turnover details<br>- This week - Previous week<br>6100<br>690 |              | TURNOVER TO DATE<br>THIS WEEK            | TURNOVER TO DATE<br>LAST WEEK            | TOTAL TURNOVER<br>LAST WEEK                   |
|                                                      | €80<br>€70                                                     |              | € 0.00                                   | € 0.00                                   | € 0.00                                        |
|                                                      | €60<br>€50<br>€40<br>€30                                       |              | AVERAGE SPENDING TO<br>DATE<br>THIS WEEK | AVERAGE SPENDING TO<br>DATE<br>LAST WEEK | AVERAGE SPENDING<br>LAST WEEK<br>€ 0.00       |

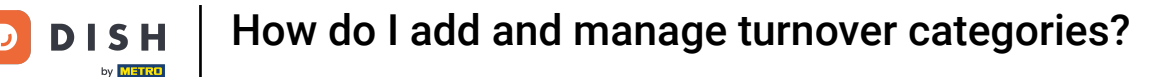

#### First, click on General.

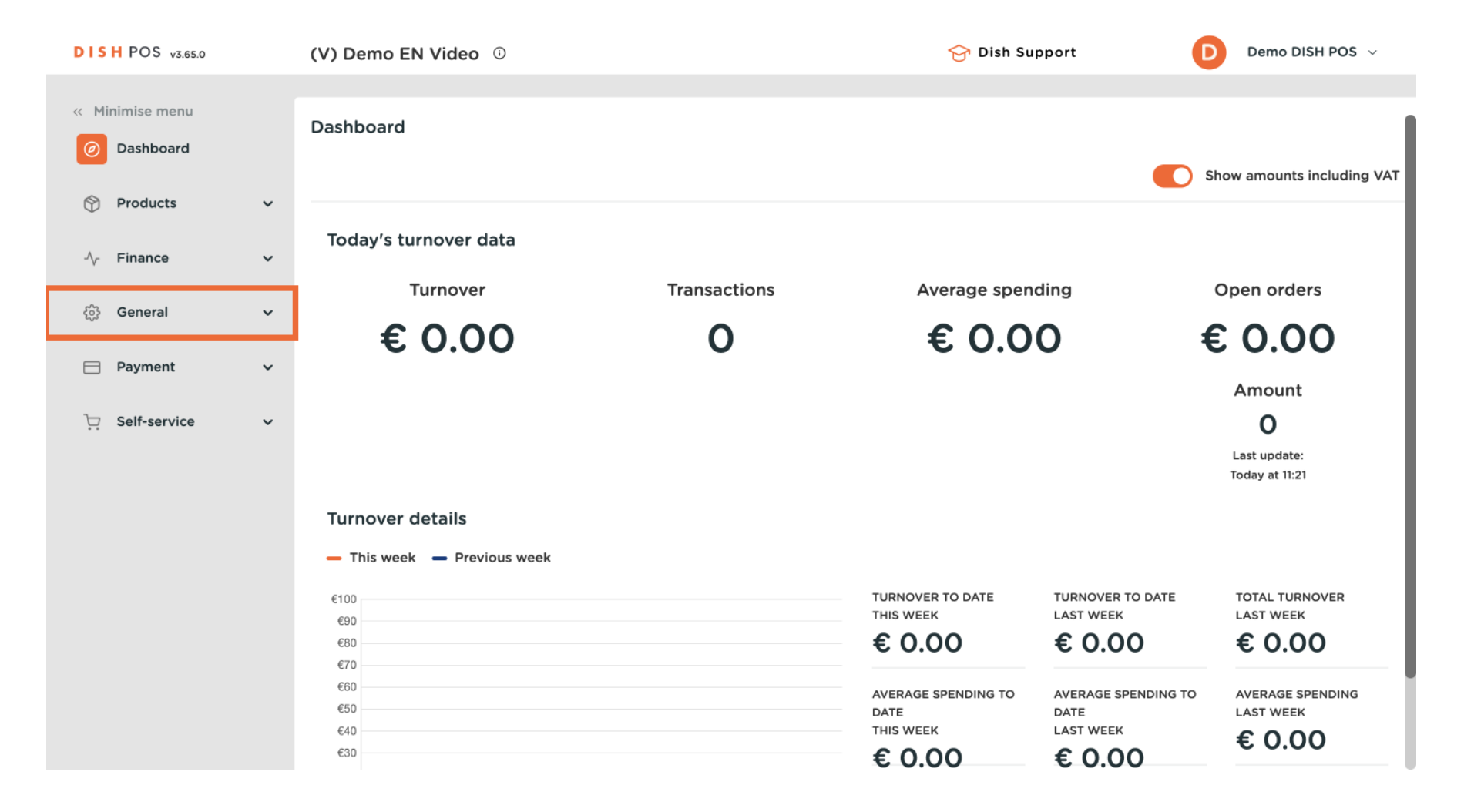

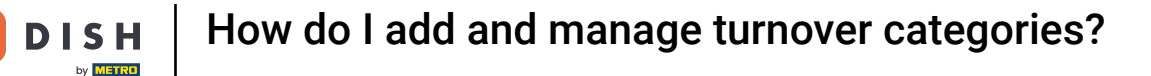

#### Then go to Turnover categories.

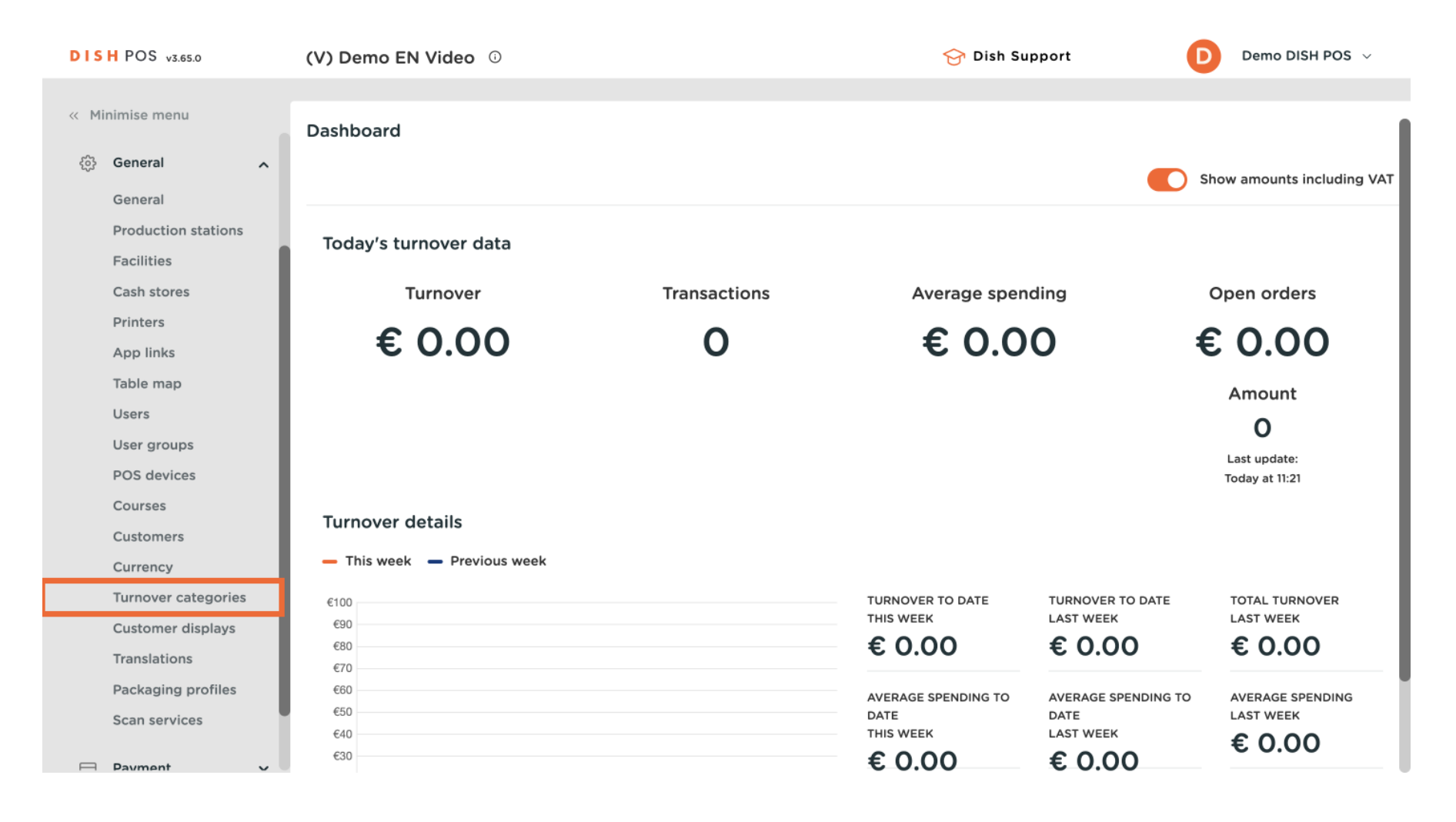

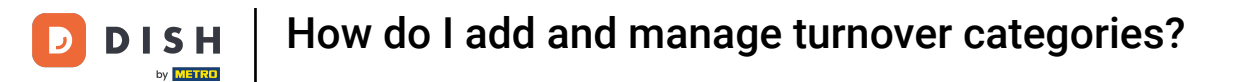

• You are now in the overview of your turnover categories. To create a new one, click on + Add turnover category.

| DISH POS v3.65.0    | (V) Demo EN Video 0 |     | 😚 Dish Support | Demo DISH POS 🗸         |
|---------------------|---------------------|-----|----------------|-------------------------|
| « Minimise menu     | Turnover categories |     |                |                         |
| 🚱 General 🔨         |                     |     |                | + Add turnover category |
| General             |                     |     |                |                         |
| Production stations |                     |     |                |                         |
| Facilities          | Name                |     |                |                         |
| Cash stores         | ~ Low VAT           |     |                |                         |
| Printers            |                     |     |                |                         |
| App links           | $\sim$ High VAT     | 0   |                |                         |
| Table map           | Main                | 2 向 |                |                         |
| Users               |                     |     |                |                         |
| User groups         | Gift cards          | ∕ ₪ |                |                         |
| POS devices         | ∨ Order Aggregator  | 0   |                |                         |
| Courses             |                     |     |                |                         |
| Customers           |                     |     |                |                         |
| Currency            |                     |     |                |                         |
| Turnover categories |                     |     |                |                         |
| Customer displays   |                     |     |                |                         |
| Translations        |                     |     |                |                         |
| Packaging profiles  |                     |     |                |                         |
| Scan services       |                     |     |                |                         |
| Payment V           |                     |     |                |                         |

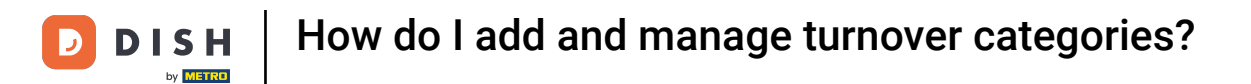

A new window will open where you have to enter the name of the new category. To do so, use the corresponding text field.

| DISH POS v3.65.0    | (V) Demo EN Video 🛈     | Add turnover category | Turnover category |
|---------------------|-------------------------|-----------------------|-------------------|
| « Minimise menu     | Turnover categories     | 🛞 Turnover category   | Name              |
| 🔅 General 🔨         |                         |                       | Identification    |
| General             |                         |                       |                   |
| Production stations |                         |                       | Your              |
| Facilities          | Name                    |                       | reterence         |
| Cash stores         | $\sim$ Low VAT          |                       | ID                |
| Printers            |                         |                       |                   |
| App links           | $\sim$ High VAT         |                       |                   |
| Table map           | Main                    |                       |                   |
| Users               |                         |                       |                   |
| User groups         | Gift cards              |                       |                   |
| POS devices         | $\sim$ Order Aggregator |                       |                   |
| Courses             |                         |                       |                   |
| Customers           |                         |                       |                   |
| Currency            |                         |                       |                   |
| Turnover categories |                         |                       |                   |
| Customer displays   |                         |                       |                   |
| Translations        |                         |                       |                   |
| Packaging profiles  |                         |                       |                   |
| Scan services       |                         |                       | Cancel            |

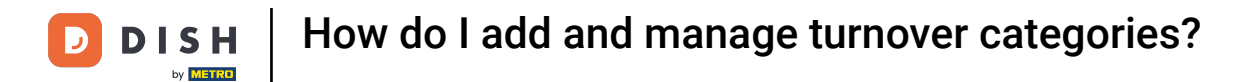

Once you set up the name, click on Save to apply the changes.

| DISH POS v3.65.0    | (V) Demo EN Video 🛈 | Add turnover category | Turnover category | × |
|---------------------|---------------------|-----------------------|-------------------|---|
| « Minimise menu     | Turnover categories | ( Turnover category   | Name* test        |   |
| 😳 General 🔨         |                     |                       | Identification    |   |
| General             |                     |                       |                   |   |
| Production stations |                     |                       | Your              |   |
| Facilities          | Name                |                       | reference         |   |
| Cash stores         | ✓ Low VAT           |                       | ID                |   |
| Printers            |                     |                       |                   |   |
| App links           | $\sim$ High VAT     |                       |                   |   |
| Table map           | Main                |                       |                   |   |
| Users               |                     |                       |                   |   |
| User groups         | Gift cards          |                       |                   |   |
| POS devices         | ✓ Order Aggregator  |                       |                   |   |
| Courses             |                     |                       |                   |   |
| Customers           |                     |                       |                   |   |
| Currency            |                     |                       |                   |   |
| Turnover categories |                     |                       |                   |   |
| Customer displays   |                     |                       |                   |   |
| Translations        |                     |                       |                   |   |
| Packaging profiles  |                     |                       |                   | _ |
| Scan services       |                     |                       | Cancel            |   |

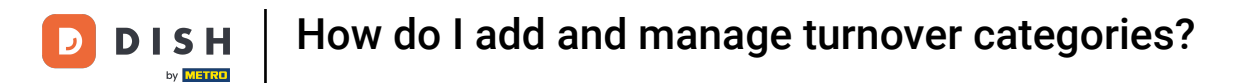

If you want to change the order of your turnover categories, simply drag and drop the turnover category to the desired position.

| DISH POS v3.65.0    | (V) Demo EN Video 0 |     | 😚 Dish Support | Demo DISH POS 🗸         |
|---------------------|---------------------|-----|----------------|-------------------------|
| « Minimise menu     | Turnover categories |     |                |                         |
| 🚱 General 🔨         |                     |     |                | + Add turnover category |
| General             |                     |     |                |                         |
| Production stations |                     |     |                |                         |
| Facilities          | Name                |     |                |                         |
| Cash stores         | ~ Low VAT           |     |                |                         |
| Printers            |                     |     |                |                         |
| App links           | $\sim$ High VAT     | 0   |                |                         |
| Table map           | Main                | / 向 |                |                         |
| Users               |                     |     |                |                         |
| User groups         | Gift cards          | ∅ ⊡ |                |                         |
| POS devices         |                     | 1   |                |                         |
| Courses             |                     | 2   |                |                         |
| Customers           | test                | 2 回 |                |                         |
| Currency            |                     |     |                |                         |
| Turnover categories |                     |     |                |                         |
| Customer displays   |                     |     |                |                         |
| Translations        |                     |     |                |                         |
| Packaging profiles  |                     |     |                |                         |
| Scan services       |                     |     |                |                         |
| Payment             |                     |     |                |                         |

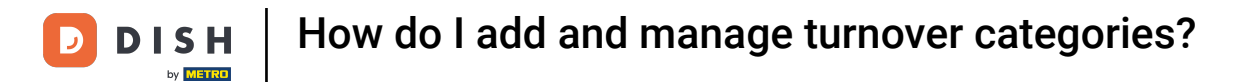

# • To edit a turnover category, use the corresponding editing icon.

| DISH POS v3.65.0    | (V) Demo EN Video 0 |      | 😚 Dish Support | Demo DISH POS 🗸         |
|---------------------|---------------------|------|----------------|-------------------------|
| « Minimise menu     | Turnover categories |      |                |                         |
| 🔅 General 🧄         |                     |      |                | + Add turnover category |
| General             |                     |      |                |                         |
| Production stations |                     |      |                |                         |
| Facilities          | Name                |      |                |                         |
| Cash stores         | ✓ Low VAT           |      |                |                         |
| Printers            |                     |      |                |                         |
| App links           | $\sim$ High VAT     | 0    |                |                         |
| Table map           | test                | / जि |                |                         |
| Users               |                     |      |                |                         |
| User groups         | Main                |      |                |                         |
| POS devices         | Gift cards          | 0 11 |                |                         |
| Courses             |                     |      |                |                         |
| Customers           | ∨ Order Aggregator  |      |                |                         |
| Currency            |                     |      |                |                         |
| Turnover categories |                     |      |                |                         |
| Customer displays   |                     |      |                |                         |
| Translations        |                     |      |                |                         |
| Packaging profiles  |                     |      |                |                         |
| Scan services       |                     |      |                |                         |
| Payment             |                     |      |                |                         |

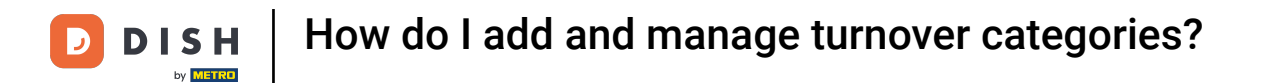

# If you wish to delete a category, click on the corresponding bin icon.

| DISH POS v3.65.0    | (V) Demo EN Video 🛈 |     | 😚 Dish Support | Demo DISH POS 🗸         |
|---------------------|---------------------|-----|----------------|-------------------------|
| « Minimise menu     | Turnover categories |     |                |                         |
| 🚱 General 🔨         |                     |     |                | + Add turnover category |
| General             |                     |     |                |                         |
| Production stations |                     |     |                |                         |
| Facilities          | Name                |     |                |                         |
| Cash stores         | $\sim$ Low VAT      |     |                |                         |
| Printers            |                     |     |                |                         |
| App links           | $\sim$ High VAT     | 0   |                |                         |
| Table map           | test                |     |                |                         |
| Users               |                     |     |                |                         |
| User groups         | Main                |     |                |                         |
| POS devices         | Gift cards          | ∕ ⊡ |                |                         |
| Courses             |                     |     |                |                         |
| Customers           | ✓ Order Aggregator  |     |                |                         |
| Currency            |                     |     |                |                         |
| Turnover categories |                     |     |                |                         |
| Customer displays   |                     |     |                |                         |
| Translations        |                     |     |                |                         |
| Packaging profiles  |                     |     |                |                         |
| Scan services       |                     |     |                |                         |
| Payment             |                     |     |                |                         |

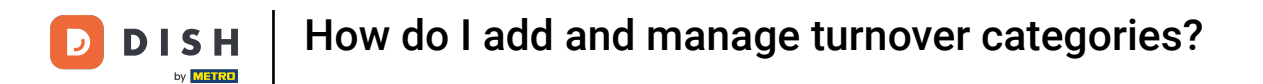

• To make sure you are not deleting an item by accident, you will be asked to confirm your action. To do so, click on Delete.

| DIS  | H POS v3.65.0       | (V) Demo EN Video 🛈 |                                                    | 😚 Dish Support | Demo DISH POS 🗸         |
|------|---------------------|---------------------|----------------------------------------------------|----------------|-------------------------|
| « Mi | inimise menu        | Turnover categories |                                                    |                |                         |
| ¢    | General             |                     |                                                    |                | + Add turnover category |
|      | General             |                     |                                                    |                |                         |
|      | Production stations |                     |                                                    |                |                         |
|      | Facilities          | Name                |                                                    |                |                         |
|      | Cash stores         | √ Low VAT           |                                                    |                |                         |
|      | Printers            |                     |                                                    |                |                         |
|      | App links           | $\sim$ High VAT     |                                                    |                |                         |
|      | Table map           | test                | Are you sure you want to delete the selected item? |                |                         |
|      | Users               |                     |                                                    |                |                         |
|      | User groups         | Main                | Cancel Delete                                      |                |                         |
|      | POS devices         | Gift cards          |                                                    |                |                         |
|      | Courses             |                     |                                                    |                |                         |
|      | Customers           | ∨ Order Aggregator  | 0                                                  |                |                         |
|      | Currency            |                     | ·                                                  |                |                         |
|      | Turnover categories |                     |                                                    |                |                         |
|      | Customer displays   |                     |                                                    |                |                         |
|      | Translations        |                     |                                                    |                |                         |
|      | Packaging profiles  |                     |                                                    |                |                         |
|      | Scan services       |                     |                                                    |                |                         |
|      | Payment v           |                     |                                                    |                |                         |

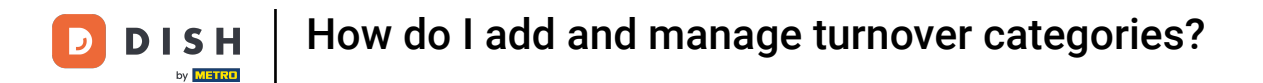

## • To display the sub-categories, use the down-facing arrow to expand the list.

| DISH POS v3.65.0    | (V) Demo EN Video 0 |      | 😚 Dish Support | Demo DISH POS 🗸         |
|---------------------|---------------------|------|----------------|-------------------------|
| « Minimise menu     | Turnover categories |      |                |                         |
| 🔅 General 🔨         |                     |      |                | + Add turnover category |
| General             |                     |      |                |                         |
| Production stations | Maria               |      |                |                         |
| Facilities          | Name                |      |                |                         |
| Cash stores         | V low VAT           |      |                |                         |
| Printers            |                     |      |                |                         |
| App links           | $\sim$ High VAT     | 0    |                |                         |
| Table map           | Main                | 0 10 |                |                         |
| Users               |                     |      |                |                         |
| User groups         | Gift cards          |      |                |                         |
| POS devices         | ∨ Order Aggregator  | 0    |                |                         |
| Courses             |                     |      |                |                         |
| Customers           |                     |      |                |                         |
| Currency            |                     |      |                |                         |
| Turnover categories |                     |      |                |                         |
| Customer displays   |                     |      |                |                         |
| Translations        |                     |      |                |                         |
| Packaging profiles  |                     |      |                |                         |
| Scan services       |                     |      |                |                         |
| 🖂 Payment 🗸         |                     |      |                |                         |

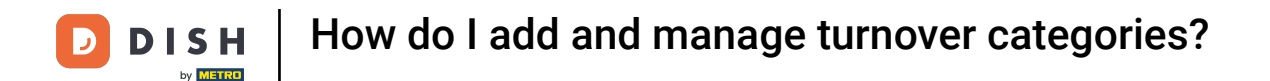

To create a sub-turnover-category select the main category you want to have it assigned to. Once Ð selected the chosen category will be highlighted in orange.

| DISH POS v3.65.0                  | (V) Demo EN Video 0 |                             | 😚 Dish Support | D Demo DISH POS 🗸       |
|-----------------------------------|---------------------|-----------------------------|----------------|-------------------------|
| « Minimise menu                   | Turnover categories |                             |                |                         |
| 🔅 General 🔨                       |                     |                             |                | + Add turnover category |
| General                           |                     |                             |                |                         |
| Production stations<br>Facilities | Name                |                             |                |                         |
| Cash stores<br>Printers           | ∧ Low VAT           | 0                           |                |                         |
| App links                         | Food                | ∅ <sup>1</sup> <sup>1</sup> |                |                         |
| Table map<br>Users                | Drinks Low VAT      | 2 D                         |                |                         |
| User groups                       | $\sim$ High VAT     | 0                           |                |                         |
| POS devices                       | Main                | 2 ū                         |                |                         |
| Customers                         | Gift cards          | ∅ m                         |                |                         |
| Currency                          | ✓ Order Aggregator  | 1                           |                |                         |
| Turnover categories               |                     | <sup>D</sup>                |                |                         |
| Customer displays                 |                     |                             |                |                         |
| Translations                      |                     |                             |                |                         |
| Packaging profiles                |                     |                             |                |                         |
| Scan services                     |                     |                             |                |                         |
| Payment V                         |                     |                             |                |                         |

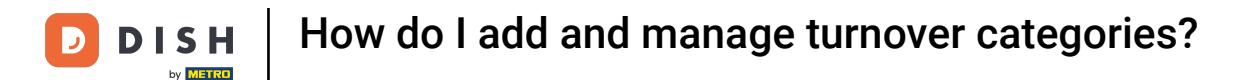

## • Then repeat the steps of creating a new turnover category, by clicking on + Add turnover category.

| DISH POS v3.65.0                  | (V) Demo EN Video 🕕 |      | 😚 Dish Support | Demo DISH POS 🗸         |
|-----------------------------------|---------------------|------|----------------|-------------------------|
| « Minimise menu                   | Turnover categories |      |                |                         |
| ලි General ^                      |                     |      |                | + Add turnover category |
| General                           |                     |      |                |                         |
| Production stations<br>Facilities | Name                |      |                |                         |
| Cash stores<br>Printers           | ∧ Low VAT           | D    |                |                         |
| App links                         | Food                | ∕ ⊡  |                |                         |
| Table map<br>Users                | Drinks Low VAT      | 1    |                |                         |
| User groups                       | $\sim$ High VAT     | 0    |                |                         |
| POS devices                       | Main                | / ii |                |                         |
| Customers                         | Gift cards          | / 画  |                |                         |
| Currency                          | ∨ Order Aggregator  | 0    |                |                         |
| Turnover categories               |                     |      |                |                         |
| Customer displays                 |                     |      |                |                         |
| Translations                      |                     |      |                |                         |
| Packaging profiles                |                     |      |                |                         |
| Scan services                     |                     |      |                |                         |
| Payment V                         |                     |      |                |                         |

The new turnover category will then automatically be assigned to the parent category selected before.

| DISHPOS v3.65.0     | (V) Demo EN Video 0 | Add turnover category | Turnover category | $\otimes$      |
|---------------------|---------------------|-----------------------|-------------------|----------------|
| « Minimise menu     | Turnover categories | Turnover category     | Name*             | Parent Low VAT |
| General 🔨           |                     |                       | Identification    |                |
| General             |                     |                       |                   |                |
| Production stations | Nama                |                       | Your              |                |
| Facilities          | Name                |                       |                   |                |
| Cash stores         | ∧ Low VAT           |                       | ID                |                |
| Printers            |                     |                       |                   |                |
| App links           | Food                |                       |                   |                |
| Table map           | Drinks Low VAT      |                       |                   |                |
| Users               |                     |                       |                   |                |
| User groups         | ∨ High VAT          |                       |                   |                |
| POS devices         | Main                |                       |                   |                |
| Courses             |                     |                       |                   |                |
| Customers           | Gift cards          |                       |                   |                |
| Currency            | ✓ Order Aggregator  |                       |                   |                |
| Turnover categories |                     |                       |                   |                |
| Customer displays   |                     |                       |                   |                |
| Translations        |                     |                       |                   |                |
| Packaging profiles  |                     |                       |                   |                |
| Scan services       |                     |                       | Cancel            | Save           |

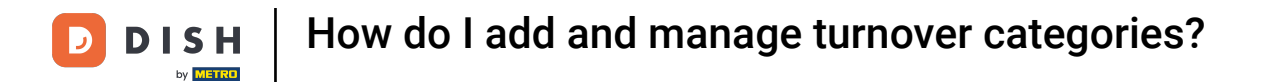

Once you entered the name of the new turnover category, go ahead and click on Save.

| DISH POS v3.65.0    | (V) Demo EN Video 🛈 | Add turnover category | Turnover category | 8              | ગ |
|---------------------|---------------------|-----------------------|-------------------|----------------|---|
| « Minimise menu     | Turnover categories | 🔯 Turnover category   | Name* test        | Parent Low VAT |   |
| 🚱 General 🔨         |                     |                       | Identification    |                |   |
| General             |                     |                       |                   |                |   |
| Production stations |                     |                       | Your              |                |   |
| Facilities          | Name                |                       | reference         |                |   |
| Cash stores         | ∧ Low VAT           |                       | ID                |                |   |
| Printers            |                     |                       |                   |                |   |
| App links           | Food                |                       |                   |                |   |
| Table map           | Drinks Low VAT      |                       |                   |                |   |
| Users               |                     |                       |                   |                |   |
| User groups         | $\sim$ High VAT     |                       |                   |                |   |
| POS devices         | Main                |                       |                   |                |   |
| Courses             |                     |                       |                   |                |   |
| Customers           | Gift cards          |                       |                   |                |   |
| Currency            | ✓ Order Aggregator  |                       |                   |                |   |
| Turnover categories |                     |                       |                   |                |   |
| Customer displays   |                     |                       |                   |                |   |
| Translations        |                     |                       |                   |                |   |
| Packaging profiles  |                     |                       |                   |                |   |
| Scan services       |                     |                       | Cancel            | Save           |   |

i

Payment

### Your turnover group is now assigned to a higher level turnover category.

| DISH POS v3.65.0                         | (V) Demo EN Video 0     |      | 😚 Dish Support | Demo DISH POS 🗸         |
|------------------------------------------|-------------------------|------|----------------|-------------------------|
| « Minimise menu                          | Turnover categories     |      |                |                         |
| 🔅 General 🔨                              |                         |      |                | + Add turnover category |
| General                                  |                         |      |                |                         |
| Production stations<br>Facilities        | Name                    |      |                |                         |
| Cash stores<br>Printers                  | $\sim$ Low VAT          | 0    |                |                         |
| App links                                | Food                    | 2 D  |                |                         |
| Table map                                | Drinks Low VAT          | 2 ū  |                |                         |
| User groups                              | test                    | 2 m  |                |                         |
| POS devices                              | $\sim$ High VAT         | P    |                |                         |
| Customers                                | Main                    | 2 Ū  |                |                         |
| Currency                                 | Gift cards              | / ii |                |                         |
| Turnover categories<br>Customer displays | $\sim$ Order Aggregator | 0    |                |                         |
| Translations                             |                         |      |                |                         |
| Packaging profiles                       |                         |      |                |                         |
| Scan services                            |                         |      |                |                         |

16 of 19

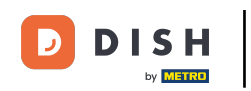

That's it. You completed the tutorial and now know how to add and manage turnover categories. Keep in mind, since changes have been made, you must send them to your system by navigating to the general settings.

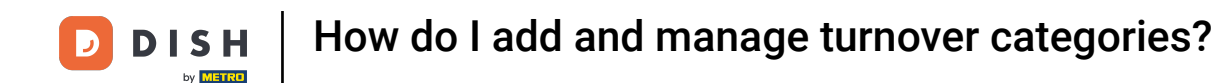

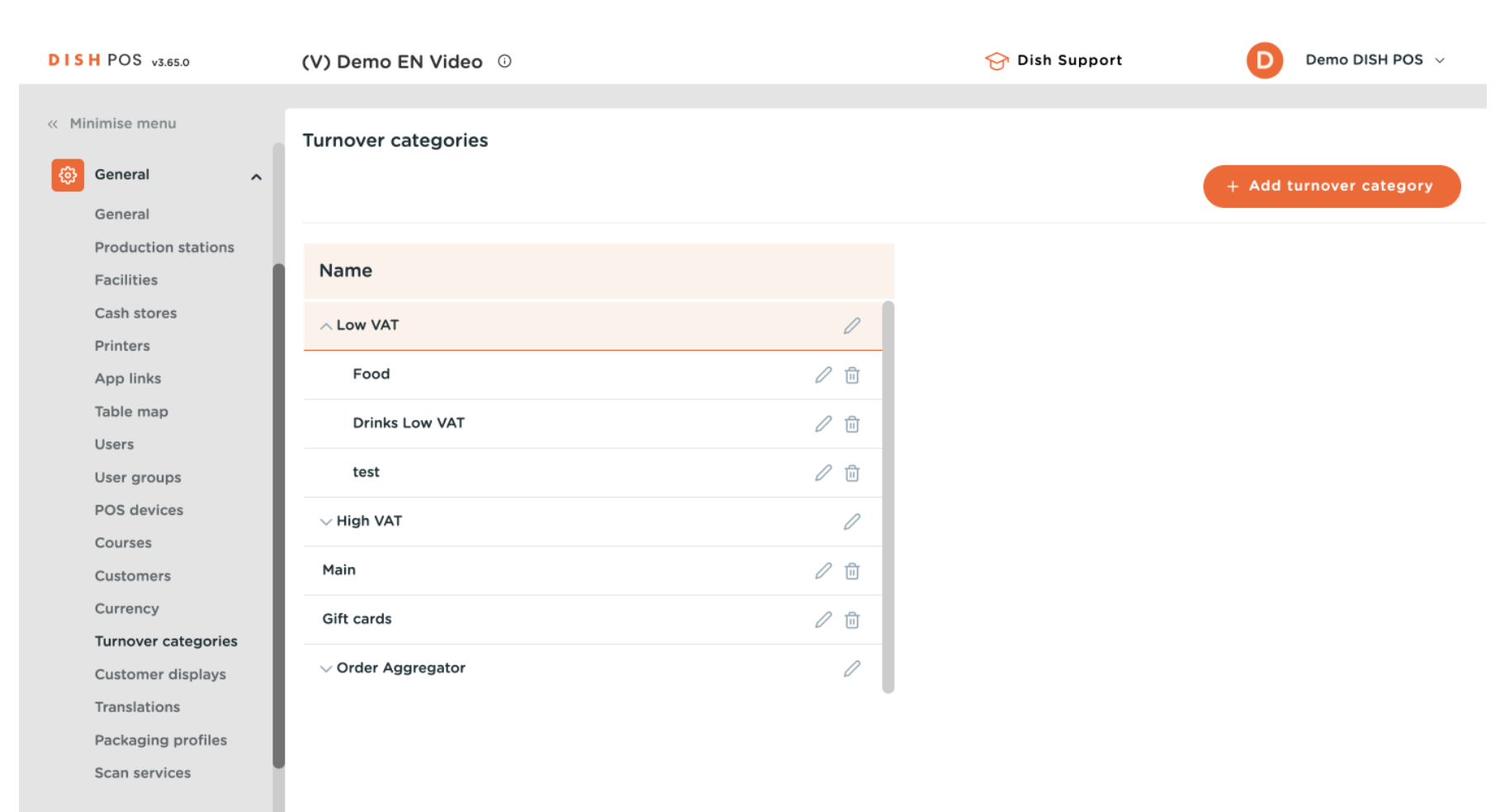

Payment

~

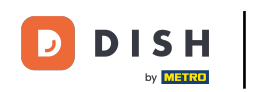

How do I add and manage turnover categories?

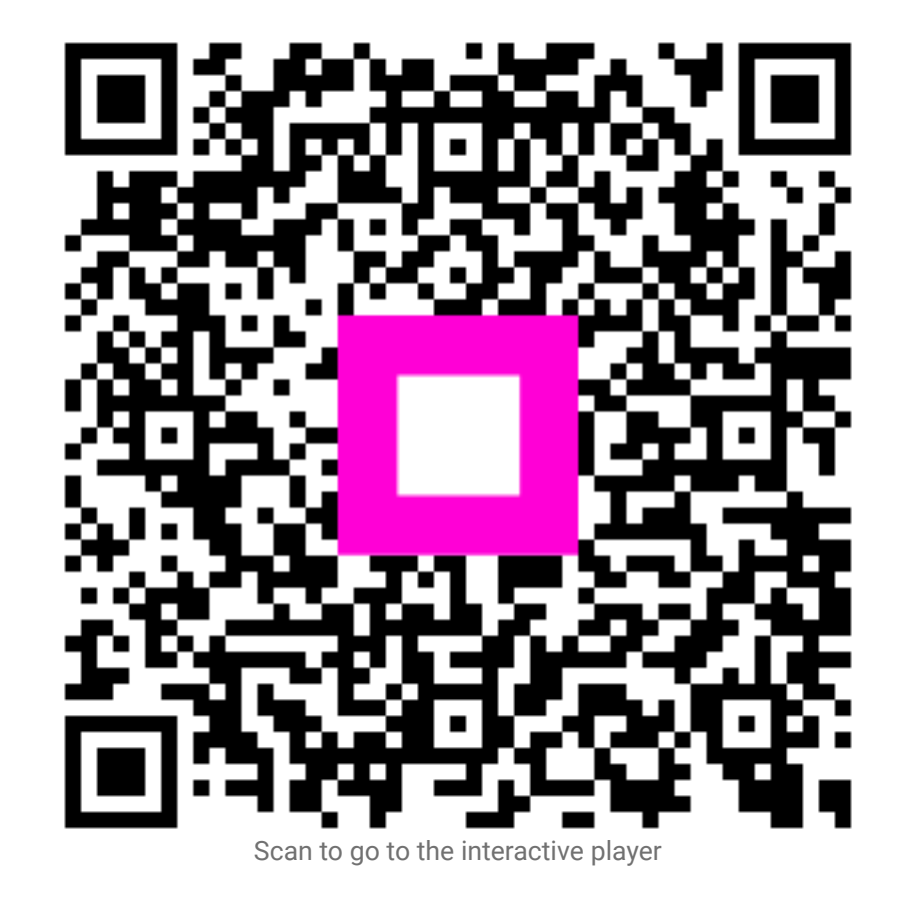